## Hostel Registration Guideline (For male students only)

1. Open <u>http://111.68.98.201/landing/hostel/home.aspx</u> and click on "click here" under Hostel Registration

| Have some questions? | Hostel Registration                                | Login (Students)                                    | R  |
|----------------------|----------------------------------------------------|-----------------------------------------------------|----|
| Name                 | click on below link for hostel                     | click on below link for login in to your            |    |
| your name            | new addition (only w                               | account.                                            |    |
| Email                | Click Here                                         | Login                                               |    |
| xxx@xx.com           |                                                    |                                                     |    |
| Query                |                                                    |                                                     |    |
|                      |                                                    |                                                     | 8  |
|                      | Transport Registration                             | Boys Hostels (2)                                    |    |
|                      | click on below link for transport<br>registration. | Jinnah Hostel (4 floors)<br>Nusrat Hostel (1 floor) |    |
| Submit               | Click Here                                         | Click Here                                          | \$ |
|                      |                                                    |                                                     |    |

2. Write your CNIC number without dashes, and as per record of University and set password, and click next

|                     | REG      | (HITEC University Taxila)  | DRM            |                           |
|---------------------|----------|----------------------------|----------------|---------------------------|
|                     | -0       |                            |                |                           |
| Account             | Personal | <b>Educational Details</b> | Medical Record | <b>Relatives/Visitors</b> |
|                     |          |                            |                |                           |
| Account Information | :        |                            |                | Step 1 - 5                |
| CNIC: *             | Passv    | vord: *                    | Confirm Pass   | word: *                   |
| CNIC without dashes | Pass     | word                       | Confirm Pas    | sword                     |
|                     |          |                            |                | Next                      |

3. Fill all the information on this page and click next.

|                    | -0-      |                            | &                |                    |
|--------------------|----------|----------------------------|------------------|--------------------|
| Account            | Personal | <b>Educational Details</b> | Medical Record   | Relatives/Visitors |
|                    |          |                            |                  |                    |
| Personal Informati | ion:     |                            |                  | Step 2 - 5         |
| Full Name: *       | Gen      | dor: *                     | Unload Profile P | icture             |

| Full Name: ^         |  | Gender: ^       |              | Opload Profile Picture: |
|----------------------|--|-----------------|--------------|-------------------------|
| Full Name            |  | select gender   | ~            |                         |
| Date of Birth: *     |  | Phone No: *     |              |                         |
| mm/dd/yyyy           |  | Cell Phone No   |              | Upload a file           |
| Email: *             |  | District: *     |              |                         |
| email                |  | select district | ~            |                         |
| Permanent Address: * |  |                 | Residence: * |                         |
| Permanent Address    |  |                 |              | Residence               |
|                      |  |                 |              |                         |

## 4. Fill the required details and click next

|                      | I        | REGISTRATION FO<br>(HITEC University Taxila) | RM  |              |               |              |
|----------------------|----------|----------------------------------------------|-----|--------------|---------------|--------------|
|                      | 0        |                                              |     | ¢            | (             | •            |
| Account              | Personal | Educational Details                          | Мес | dical Record | Relati        | ves/Visitors |
|                      |          |                                              |     |              |               |              |
| Educational Details: |          |                                              |     |              |               | Step 3 - 5   |
| Semester: *          |          |                                              |     |              |               |              |
| select semester      | ~        |                                              |     |              |               |              |
| Program: *           |          | Department: *                                |     | Registratio  | n No/Applicar | nt ID: *     |
| select Program       | ~        | select department                            | ~   |              |               |              |
|                      |          |                                              |     |              | Previous      | Next         |

5. Fill your medical record and click next. Only those medicine will be allowed in your room, which you have mentioned here

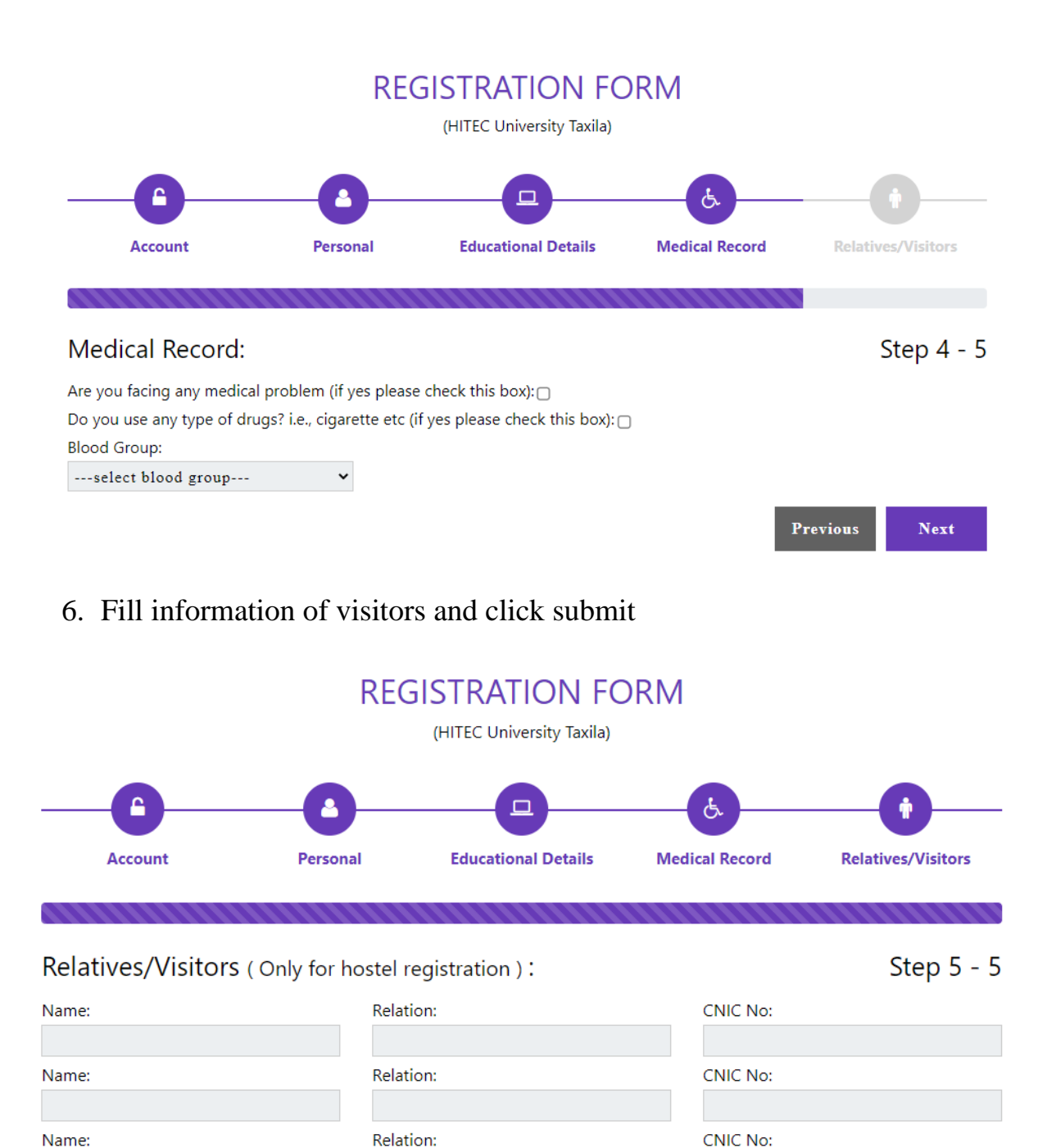

Previous

Submit

- 7. Enter the login credentials

8. Select "Hostel"

| Faci   | lities    |
|--------|-----------|
| Hostel | Transport |
| Hostel | Transport |

9. Select "Hostel Room Booking"

| itec univers               | ITY<br>Taxia | =     |                                                         | œ |
|----------------------------|--------------|-------|---------------------------------------------------------|---|
| Search                     | Q            |       |                                                         |   |
| HITEC Menu                 |              |       | Dashboard                                               |   |
| 2 Dashboard                |              |       |                                                         |   |
| Hostel Room Booking        |              |       |                                                         |   |
| 2 Inc. Lond Hands I at and | 1            |       |                                                         |   |
| 🍄 Upload Challan           |              |       |                                                         |   |
|                            |              |       |                                                         |   |
|                            |              |       |                                                         |   |
|                            |              |       |                                                         |   |
|                            |              |       |                                                         |   |
|                            |              |       |                                                         |   |
|                            |              | Copyr | ight © 2021-2022 HITEC University. All rights reserved. |   |

10. "Hostel" and "Floor" will be automatically selected according to availability and your registration number, select your room from "Select Room" option. Click on "View hostel policies" to see the updated hostel policies. Check the "I agree with above mentioned hostel policies" and click submit.

| HITEC UNIVERSI                                                                                                | TY<br>axia | =                                             |                                  |       | ¢\$      |
|----------------------------------------------------------------------------------------------------|------------|-----------------------------------------------|----------------------------------|-------|----------|
| Search<br>HITEC Menu<br>& Dashboard<br>& Hostel Room Booking<br>& Download Hostel Challan<br>& Upload Challan | Q          | E Select Hostel:*<br>Floor:*<br>Select Room:* | Jinnah Hostel                    | HITEC | <b>C</b> |
|                                                                                                    |            |                                               |                                  |       |          |
|                                                                                                    |            | Copyright © 2021-2022 HITE                    | University. All rights reserved. |       |          |

11. Next screen will show date of your tentative booking. Click on "click here" to download your challan form.

|                                                                          | =                                                                                                    | o; |
|--------------------------------------------------------------------------|----------------------------------------------------------------------------------------------------|----|
| Search Q                                                                 | Your room booking has been confirmed on tentative basis.<br>Please upboolyour challan before 15 July 2022 otherwise your booking will be cancelled. |    |
| a Dashboard                                                              | Click here to download your challan.                                                                                                    |    |
| <ul> <li>Hostel Room Booking</li> <li>Download Hostel Challan</li> </ul> |                                                                                                    |    |
| 🍪 Upload Challan                                                         |                                                                                                    |    |
|                                                                          |                                                                                                    |    |
|                                                                          |                                                                                                    |    |
|                                                                          |                                                                                                    |    |
|                                                                          |                                                                                                    |    |
|                                                                          |                                                                                                    |    |
|                                                                          | Copyright © 2021-2022 HITEC University. All rights reserved.                                                                                        |    |

12. Print the challan form and submit fee on bank. Take clear picture of the challan form and login at the given portal again. Select "upload challan"

|                           | =                                                            | 08 |
|---------------------------|--------------------------------------------------------------|----|
| Search Q                  |                                                              |    |
| HITEC Menu                | Dashboard                                                    |    |
| 🚯 Dashboard               |                                                              |    |
| B Hostel Room Booking     |                                                              |    |
| 🚯 Download Hostel Challan |                                                              |    |
| 🌚 Upload Challan          |                                                              |    |
|                           |                                                              |    |
|                           |                                                              |    |
|                           |                                                              |    |
|                           |                                                              |    |
|                           |                                                              |    |
|                           |                                                              |    |
|                           | Copyright © 2021-2022 HITEC University. All rights reserved. |    |

- 13.Kindly note that your booking will only be confirmed once the clear picture of paid challan form is uploaded.
- 14. If the challan form shows security fee and you have already paid the fee, please contact accounts office for correction.

NOTE: After Step 10, your room is tentatively booked for next 2 days only. For confirmation you have to complete all the steps up to Sr. 12. If you don't upload the paid challan, your booking will be considered as canceled. Repeat this process for every semester.